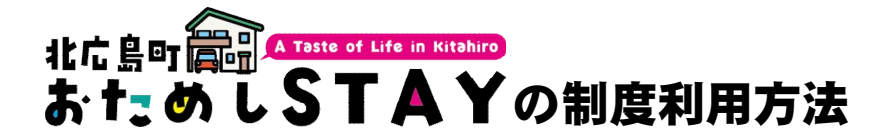

# ●まずは制度対象施設への宿泊予約

滞在したい宿泊施設の予約を行います。予約の際には必ず 「北広島町お試しステイです」と宿泊施設に伝えてください。

友だち登録

クーポン申

iŧ

レポート

アンケー

## ❷北広島町公式LINEの友だち登録

右の二次元コードから、北広島町公式LINEと友だちになって ください。「設定」→「かんたん受信設定」→「観光・移住 のリッチメニューを表示」にすると便利です。(裏面参照)

# ❸宿泊クーポン交付申請

右の二次元コードから、宿泊クーポン交付を申請してください。 受理されると、宿泊クーポンと事前アンケートがLINEに届きます。 チェックインまでにアンケートに回答してください。

# ❹チェックイン/宿泊クーポンの提示

チェックイン時に宿泊クーポンを提示してください。 地域のことで聞きたいことなどあれば積極的に聞きましょう。

## **⑤かんたんレポートの入力**

北広島町公式LINEで「お試しステイ」と送信するとレポートが はじまります。その日の活動や所感などを報告してください。 お手数ですが、滞在中は毎日お忘れなく!

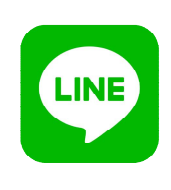

## **③事後アンケートの回答**

北広島町公式LINEアカウントから、滞在中のまちの印象などに ついてアンケート回答してください。アンケートフォームは チェックインから11日後に自動送信されます。

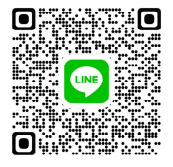

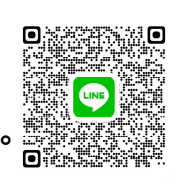

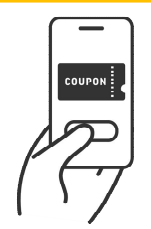

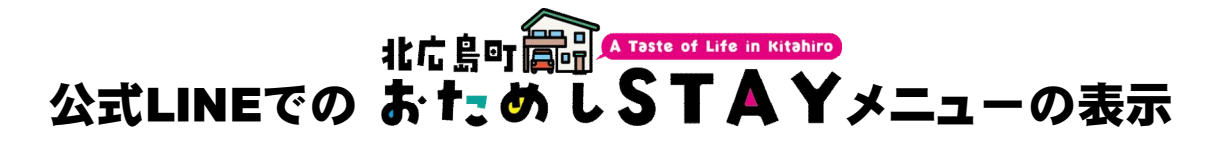

### 1 ページ下部リッチメニューの「配信設定」をタップ

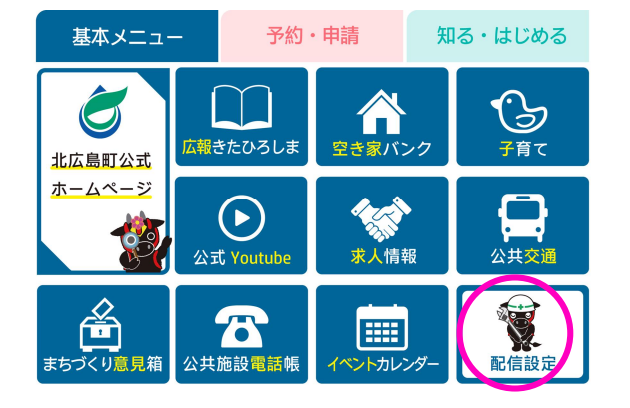

北広島町公式LINEのページ下部「基本メ ニュー」から左下の「配信設定」をタッ プしてください。

### 2 かんたん受信設定をタップし、受け取る地域情報を設定

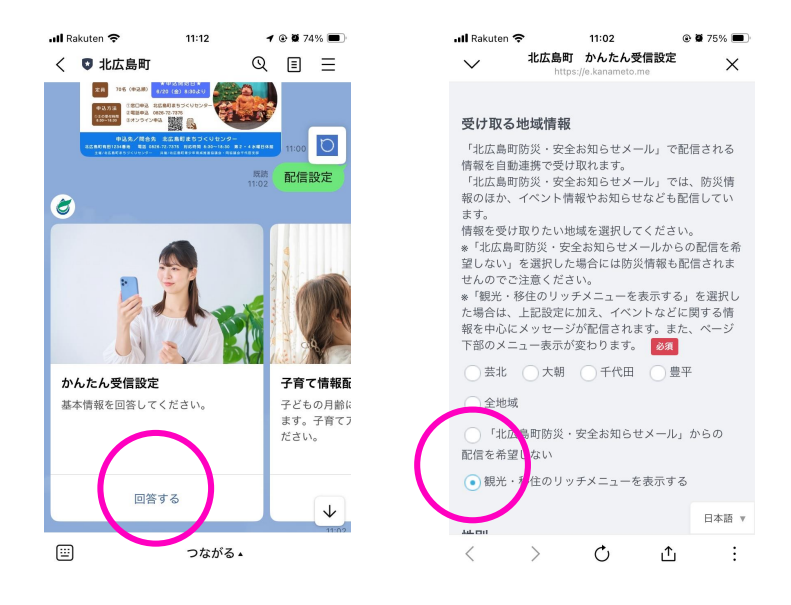

## 「受け取る地域情報」で「観光・ 移住のリッチメニューを表示す る」を選択します。

※同時に生活情報が届かない設定 が適用されます

#### 3 北広島町お試しステイのメニュー表示

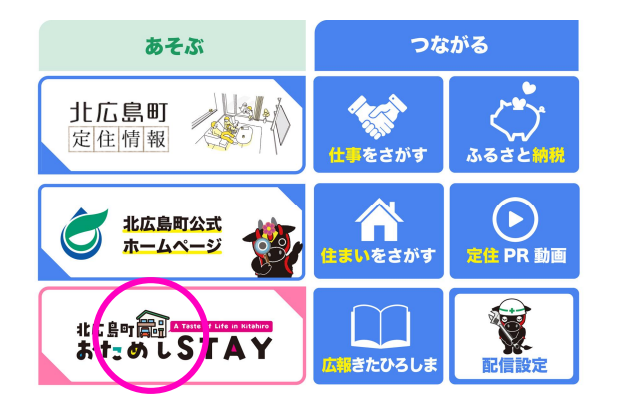

「つながる」タブを選択すると、左下に 「北広島町お試しステイ」のメニューが 表示されます。ここからアンケートの回 答やかんたんレポートのメニューを呼び 出すこともできます。